# "网上服务厅" 缴存职工个人信息补录操作 流程

登录单位网厅账户后,选择"信息修改"

| 聊城市住房公和<br>Liaocheng Housing Fun | 俱金管理中心<br>Id Management Center | 公积金网上服务厅           |      | 「住房公 | 和金   |               | 观史。<br>第11日中位省中台A 。 |
|----------------------------------|--------------------------------|--------------------|------|------|------|---------------|---------------------|
|                                  |                                |                    |      | 圆您住  | È房梦  |               |                     |
| 6                                |                                |                    |      |      |      |               |                     |
|                                  | 三〇<br>三〇<br>单位注销/缓缴            | ▲<br>小<br>上<br>新提交 | ▲务回退 | 信息修改 | マション | ▲<br>退休/身后一件事 | 直前地                 |

#### 再选择"职工信息修改"

| 聊城市住房公积金管理中心<br>Liaocheng Housing Fund Management Center |                                                                                                    | 文記<br>第11年位省中台A |
|----------------------------------------------------------|----------------------------------------------------------------------------------------------------|-----------------|
| 当前位置: 首页 > 信息修改                                          |                                                                                                    |                 |
|                                                          | eleifex<br>eleifex<br>el |                 |

选取需要进行信息修改的缴存职工 在本页面可修改多名缴存职工个人信息

|   |             |                      |                          |           |          |                     | _      |          |  |
|---|-------------|----------------------|--------------------------|-----------|----------|---------------------|--------|----------|--|
|   | 当前位置:首页 > 信 | 息修改 > 职工信息修改         | ¢ 💫                      |           |          |                     |        |          |  |
|   |             |                      |                          |           |          |                     |        |          |  |
|   |             | 1                    |                          |           |          |                     |        |          |  |
|   |             |                      |                          |           |          |                     |        |          |  |
|   | IN TAKO     |                      |                          |           |          |                     |        |          |  |
|   | BUT 200-8   |                      |                          |           |          |                     |        |          |  |
|   |             |                      |                          |           |          |                     |        |          |  |
| 职 | 民工数据列表      |                      |                          |           |          |                     |        |          |  |
|   | の蓟の酸        |                      |                          |           |          |                     |        |          |  |
|   | 单位账号        | 单位名称                 | 开户日期                     | 职工账号      | 职工姓名     | 证件号码                | 个人账户状态 | 个人缴存基数   |  |
| ( | 0102215     | 测试单位省中台A             | 2023.08.24               | 060660673 | junit 1  | 371523*******0012   | 销户     | 2,000.00 |  |
| ( | 0102215     | 测试单位省中台A             | 2023.08.28               | 060668829 | -        | 320483******5835    | 销户     | 2,000.00 |  |
| ( | 0102215     | 测试单位省中台A             | 2023.11.10               | 061520814 |          | 320411*******3714   | 销户     | 3,000.00 |  |
| ( | 0102215     | 测试单位省中台A             | 2023.11.12               | 061526574 | una di 🔶 | 140101********0059  | 销户     | 1,800.00 |  |
|   | 0102215     | 发现甲位香中台A             | 2023.11.14               | 001540275 | 测试开户     | 330301*******0012   | 止用     | 3,000.00 |  |
| ( | 0102215     | 测试单位省中台A             | 2023.11.15               | 061547369 | 测试开户A    | 320401********0091  | 正常     | 5,000.00 |  |
|   | 0102215     | 测试单位省中台A             | 2023 11 17               | 061586849 | 测试人员     | 220101*********1211 | 正常     | 3.000.00 |  |
|   | 0102215     | 测试单位省中台A             | 2023.12.01               | 061744055 |          | 140101********0059  | 销户     | 5,000.00 |  |
|   | 0102215     | 测试单位省中台A             | 2023.12.05               | 061755177 | 2        | PAK310*******3      | 销户     | 5,000.00 |  |
| 0 |             |                      |                          | 004755304 | a:       | 021596*********     | 销户     | 5.000.00 |  |
| 0 | 0102215     | 测试单位省中台A             | 2023.12.05               | 001/55204 |          | 951360 0028         |        |          |  |
| 0 | 0102215     | 测试单位省中台A<br>测试单位省中台A | 2023.12.05<br>2023.12.05 | 061757410 |          | 931581*******028    | 销户     | 5,000.00 |  |

### "白底"信息项均可修改,注意进行保存

| 聊城市住房公积金管理中<br>Liaocheng Housing Fund Management C   | 职工信息修改 |            |                         |             |   |          |                  | × | 1000 X08.<br>第11年位音中台A —                     |
|------------------------------------------------------|--------|------------|-------------------------|-------------|---|----------|------------------|---|----------------------------------------------|
| 当前拉亚: 首页 > 信息终闭                                      | 职工姓名 * | 测试开户A      | 业件 类型                   | 身份证         | ~ | 证件号码*    | 320401******0091 |   |                                              |
| ▲ 职工信息修改<br>限工案号                                     | 性別 *   | 男性    ~    | 姓名全拼                    |             |   | 出生年月*    | 1980.01.01       |   |                                              |
| 职工数据列表<br>の 査询 の 修改                                  | 学历     | 博士 ~       | <i>婚</i><br>姻<br>状<br>況 | 已婚          |   | 邮编       | 252000           |   |                                              |
| 单位账号<br>0102215 测证                                   | BEAR   | 企业管理人员 ~   | 职称                      | 会计专业人员 ~    |   | 职务       | 主任 ~             |   | 个人缴存基数<br>2,000.00                           |
| 0102215 決词<br>0102215 決词<br>0102215 決词<br>0102215 決词 | 家庭月收入  | 5600       | 固定电话                    | 15066123344 |   | 手机号码     | 1506****344      |   | 2,000.00<br>3,000.00<br>1,800.00<br>3,000.00 |
| 0102215 期间<br>0102215 期间<br>0102215 期间               | 联系地址   |            | 箱地址                     |             | ] | 开户日期     | 2023.11.15       |   |                                              |
| 0102215 表词<br>0102215 表词<br>0102215 表词               |        |            |                         |             |   | _        | 保存 关闭            |   | 5,000.00<br>5,000.00<br>5,000.00             |
| 0102215 期ii<br>0102215 限道<br>0102215 限道              | 单位省中台A | 2023.12.07 | 06177                   | 0270 邹税蒙    |   | PAK310** | ******3 胡户       |   | 2,000.00                                     |

### 修改并保存后返回首页

|                                                                                                 | -                                                                                                    |                                                                                                    |                                                                                                    |                                                                                                 |                                                                                                    | 1                                                                                                    |                                                                                                    |   |
|-------------------------------------------------------------------------------------------------|----------------------------------------------------------------------------------------------------|----------------------------------------------------------------------------------------------------|----------------------------------------------------------------------------------------------------|-------------------------------------------------------------------------------------------------|----------------------------------------------------------------------------------------------------|----------------------------------------------------------------------------------------------------|----------------------------------------------------------------------------------------------------|---|
| 当前位置:首页                                                                                         | 信息修改 > 职工信息修订                                                                                                    | 牧                                                                                                    |                                                                                                    |                                                                                                 |                                                                                                    |                                                                                                    |                                                                                                    |   |
| K                                                                                               |                                                                                                    |                                                                                                    |                                                                                                    |                                                                                                 |                                                                                                    |                                                                                                    |                                                                                                    |   |
| 👤 职工信息條                                                                                         | X                                                                                                    |                                                                                                    |                                                                                                    |                                                                                                 |                                                                                                    |                                                                                                    |                                                                                                    |   |
|                                                                                                 |                                                                                                    |                                                                                                    |                                                                                                    |                                                                                                 |                                                                                                    |                                                                                                    |                                                                                                    |   |
| 即丁账号                                                                                            |                                                                                                    |                                                                                                    |                                                                                                    |                                                                                                 |                                                                                                    |                                                                                                    |                                                                                                    |   |
|                                                                                                 |                                                                                                    |                                                                                                    |                                                                                                    |                                                                                                 |                                                                                                    |                                                                                                    |                                                                                                    |   |
| 阳丁粉捉利主                                                                                          |                                                                                                    |                                                                                                    |                                                                                                    |                                                                                                 |                                                                                                    |                                                                                                    |                                                                                                    |   |
| 职工致据列农                                                                                          |                                                                                                    |                                                                                                    |                                                                                                    |                                                                                                 |                                                                                                    | 1.1.1.1                                                                                                    |                                                                                                    | _ |
| の査询の修                                                                                           | 改                                                                                                    |                                                                                                    |                                                                                                    |                                                                                                 |                                                                                                    |                                                                                                    |                                                                                                    |   |
|                                                                                                 |                                                                                                    |                                                                                                    |                                                                                                    | 1                                                                                               | 1                                                                                                    | 1                                                                                                    | 1                                                                                                    | - |
| 单位账号                                                                                            | 单位名称                                                                                                    | 开户日期                                                                                                    | 职工账号                                                                                                | 职工姓名                                                                                            | 证件号码                                                                                                    | 个人账户状态                                                                                                    | 个人缴存基数                                                                                                   | Â |
| 0102215                                                                                         | 测试单位省中台A                                                                                                    | 2023.08.24                                                                                                    | 060660673                                                                                           | 测试1                                                                                             | 371523*******0012                                                                                                    | 销户                                                                                                    | 2,000.00                                                                                                 |   |
| 0102215                                                                                         | 调励的合称由本A                                                                                                    | 2022.00.20                                                                                                    | 060668820                                                                                           | 2002-0-0                                                                                        |                                                                                                    |                                                                                                    |                                                                                                    |   |
|                                                                                                 | 100 Minter III III III III III                                                                                                    | 2023.00.20                                                                                                    | 00000025                                                                                            | 次田,2                                                                                            | 320483******5835                                                                                                    | 销户                                                                                                    | 2,000.00                                                                                                 |   |
| 0102215                                                                                         | 测试单位省中台A                                                                                                    | 2023.11.10                                                                                                    | 061520814                                                                                           | 李瑞                                                                                              | 320483*****5835<br>320411******3714                                                                                                    | 销户<br>销户                                                                                                    | 2,000.00<br>3,000.00                                                                                     |   |
| 0102215<br>0102215                                                                              | 测试单位省中台A<br>测试单位省中台A<br>测试单位省中台A                                                                                                    | 2023.08.28<br>2023.11.10<br>2023.11.12                                                                                                   | 061520814<br>061526574                                                                              | >)         >)           >>         >)           測试人员         >)                                 | 320483*******5835<br>320411******3714<br>140101*******0059                                                                                             | 销户<br>销户<br>销户                                                                                                    | 2,000.00<br>3,000.00<br>1,800.00                                                                         |   |
| 0102215<br>0102215<br>0102215                                                                   | 测试单位留中台A           测试单位留中台A           测试单位留中台A           测试单位留中台A                                                                                                | 2023.08.28<br>2023.11.10<br>2023.11.12<br>2023.11.14                                                                                     | 061520814<br>061526574<br>061546275                                                                 |                                                                                                 | 320483*******5835<br>320411********3714<br>140101********0059<br>330301********0012                                                                    | 销户<br>销户前户正常                                                                                                    | 2,000.00<br>3,000.00<br>1,800.00<br>3,000.00                                                             |   |
| 0102215<br>0102215<br>0102215<br>0102215                                                        | 测试单位省中台A           测试单位省中台A           测试单位省中台A           测试单位省中台A           测试单位省中台A                                                                             | 2023.03.28<br>2023.11.10<br>2023.11.12<br>2023.11.14<br>2023.11.15                                                                       | 061520814<br>061526574<br>061546275<br>061547369                                                    | 河山,2           李瑞           河试人员           测试开户           测试开户A                                 | 320483*******5835<br>320411********3714<br>140101********0059<br>330301********0012<br>320401********0091                                              | 前户<br>前户<br>前户<br>正常<br>正常                                                                                                    | 2,000.00<br>3,000.00<br>1,800.00<br>3,000.00<br>5,000.00                                                 |   |
| 0102215<br>0102215<br>0102215<br>0102215<br>0102215                                             | ※加中止目         日本           週試单位留中台A         週試单位留中台A           週試单位留中台A         週試单位留中台A           週試单位留中台A         週試单位留中台A           週試单位留中台A         週試单位留中台A | 2023.08.28<br>2023.11.10<br>2023.11.12<br>2023.11.14<br>2023.11.15<br>2023.11.17                                                         | 061520814<br>061526574<br>061546275<br>061547369<br>061586849                                       | 次国以之           李瑞           测试人员           测试开户           测试开户A           测试人员                  | 320483********5835<br>320411********3714<br>140101********0059<br>330301********0012<br>320401********0091<br>220101********1211                       | <ol> <li>第户</li> <li>第户</li> <li>第一</li> <li>正常</li> <li>正常</li> <li>正常</li> </ol>                                                                                                    | 2,000.00<br>3,000.00<br>1,800.00<br>3,000.00<br>5,000.00<br>3,000.00                                     |   |
| 0102215<br>0102215<br>0102215<br>0102215<br>0102215<br>0102215<br>0102215                       | ※加牛ビ留十日合<br>测试单位留中台A<br>测试单位留中台A<br>测试单位留中台A<br>测试单位留中台A<br>测试单位留中台A<br>测试单位留中台A                                                                                 | 2023.08.28<br>2023.11.10<br>2023.11.12<br>2023.11.14<br>2023.11.15<br>2023.11.17<br>2023.12.01                                           | 061520814<br>061526574<br>061546275<br>061547369<br>061586849<br>061744055                          | >>同u,2           李瑞           测试人员           测试开户           测试开户A           测试人员           值计快了 | 320483*******5835<br>320411******3714<br>140101*******0059<br>330301*******0012<br>320401*******0091<br>220101*******0059                              | 第户<br>第户<br>第户<br>正常<br>正常<br>正常<br>明户                                                                                                    | 2,000.00<br>3,000.00<br>1,800.00<br>3,000.00<br>5,000.00<br>3,000.00<br>5,000.00                         |   |
| 0102215<br>0102215<br>0102215<br>0102215<br>0102215<br>0102215<br>0102215                       | 为成半位富中台A<br>为成单位富中台A<br>为成单位富中台A<br>为成单位富中台A<br>为成单位富中台A<br>为成单位富中台A<br>为成单位富中台A<br>为成单位富中台A                                                                     | 2023.08.28<br>2023.11.10<br>2023.11.12<br>2023.11.14<br>2023.11.15<br>2023.11.17<br>2023.12.01<br>2023.12.05                             | 061520814<br>061520814<br>061526574<br>061546275<br>061547369<br>061586849<br>061744055<br>06175177 | 対応2     李琦     測试人员     测试开户     测试开户     测试人员     试试开     试试开     发镜接付     发镜接付     Z          | 320483******5835<br>320411*****0059<br>330301*****0012<br>320401******0091<br>220101*******0091<br>140101*******0059<br>PAK310******3                  | 第户<br>第户<br>第一<br>正常<br>正常<br>正常<br>第<br>第<br>第<br>一<br>第<br>一<br>第<br>日<br>一<br>第<br>日<br>一<br>二<br>第<br>一<br>二<br>第<br>二<br>二<br>第<br>二<br>二<br>第<br>二<br>二<br>第<br>二<br>二<br>二<br>第<br>二<br>二<br>二<br>二 | 2,000.00<br>3,000.00<br>1,800.00<br>3,000.00<br>3,000.00<br>3,000.00<br>5,000.00<br>5,000.00             |   |
| 0102215<br>0102215<br>0102215<br>0102215<br>0102215<br>0102215<br>0102215<br>0102215            | 3000年位第十台A<br>羽武单位第十台A<br>羽武单位第十台A<br>羽武单位第十台A<br>羽武单位第十台A<br>羽武单位第十台A<br>羽武单位第十台A<br>羽武单位第十台A<br>羽武单位第十台A                                                       | 2023.08.28<br>2023.11.10<br>2023.11.12<br>2023.11.14<br>2023.11.15<br>2023.11.17<br>2023.12.01<br>2023.12.05<br>2023.12.05               | 061520525<br>061520574<br>061546275<br>061547369<br>061546849<br>061744055<br>061775104             |                                                                                                 | 320483******\$835<br>320411*****3714<br>140101*****0059<br>330301*****0012<br>320401*****0091<br>220101*****1211<br>140101*****0059<br>pAK310******078 | 销户<br>销户<br>正常<br>正常<br>前户<br>销户<br>销户<br>销户<br>销户                                                                                                    | 2,000.00<br>3,000.00<br>1,800.00<br>5,000.00<br>3,000.00<br>5,000.00<br>5,000.00<br>5,000.00             |   |
| 0102215<br>0102215<br>0102215<br>0102215<br>0102215<br>0102215<br>0102215<br>0102215<br>0102215 | 3000年回第十日日<br>羽武单位留中台A<br>羽武单位留中台A<br>羽武单位留中台A<br>羽武单位留中台A<br>羽武单位留中台A<br>羽武单位留中台A<br>羽武单位留中台A<br>羽武单位留中台A<br>羽武单位留中台A                                           | 2023.06.28<br>2023.11.10<br>2023.11.12<br>2023.11.12<br>2023.11.15<br>2023.11.15<br>2023.11.17<br>2023.12.01<br>2023.12.05<br>2023.12.05 | 061520525<br>061520574<br>061546275<br>061547369<br>061546849<br>06175405<br>061755204<br>061755204 | 内国人<br>李琦<br>例试人员<br>例试开户<br>例试开户<br>例试人员<br>估计快了<br>发链像行了<br>证件永不放假啊<br>例试证件例试证件               | 320483************************************                                                                                                    | 第户<br>第户<br>第)<br>正常<br>正常<br>第<br>第<br>第<br>第<br>9<br>第<br>9<br>第<br>9<br>第<br>9<br>第<br>9<br>第<br>9<br>第<br>9<br>第<br>9                                                                                  | 2,000.00<br>3,000.00<br>1,800.00<br>3,000.00<br>5,000.00<br>5,000.00<br>5,000.00<br>5,000.00<br>5,000.00 |   |

### 点击"业务提交"

| 聊城市住房公<br>Liaocheng Housing Fu | 积金管理中心<br>nd Management Center | 公积金网上服务厅 |                | 「住房り | 和金   |            | %第<br>测试单位指中台Α ᢏ |
|--------------------------------|--------------------------------|----------|----------------|------|------|------------|------------------|
|                                |                                |          |                | 圆您住  | 主房梦  |            |                  |
| 「〇」」                           | 王<br>臣<br>单位注销/缓缴              |          | ▲<br>小<br>业务回退 | 信息修改 | マクロの | ● 退休/身后一件事 | 自動印              |
|                                |                                |          |                |      |      |            |                  |

## 选定明细,进行提交。

修改多名缴存职工个人信息的,需逐笔提交。

| - 如中に力 ム 伝 起 日 生 中 心<br>ocheng Housing Fund Management Center                                                                                                    |                                                                                                    |                         |
|----------------------------------------------------------------------------------------------------|----------------------------------------------------------------------------------------------------|-------------------------|
| 当前位置: 首页 > 业务提交                                                                                                    |                                                                                                    |                         |
| ▶ 业务提交                                                                                                    |                                                                                                    |                         |
| 业务揭交查询区                                                                                                    |                                                                                                    |                         |
| 业务类型 全部                                                                                                    | 汇补缴年月 2023.08                                                                                                    |                         |
| 业务提交数据列表                                                                                                    | K                                                                                                    |                         |
| ♀ 直询 ✔ 提交 1音 上传电子档案 ★ 删除 ★ 已提交数据直询                                                                                                    | <b>询</b>                                                                                                    |                         |
| 单位账号         单位名称         业务类型           0102215         测试单位编中台A         职工信息修改                                                                                                    | 【茶製】                                                                                                    |                         |
| <b>↑</b>                                                                                                    |                                                                                                    |                         |
|                                                                                                    |                                                                                                    |                         |
| · · · ·                                                                                                    |                                                                                                    |                         |
|                                                                                                    |                                                                                                    |                         |
|                                                                                                    |                                                                                                    |                         |
|                                                                                                    |                                                                                                    |                         |
|                                                                                                    |                                                                                                    |                         |
| 城市住房公积金管理中心<br>Balling Fund Management Conter                                                                                                    | eu                                                                                                    | SOR SOR                 |
| 城市住房公积金管理中心<br>Cheng Housing Fund Management Center<br>当前位置: 首页 > 业务模交                                                                                                    | 22                                                                                                    | <b>医</b> 网络小白小白人        |
| 城市住房公积金管理中心<br>ccheng Housing Fund Management Center<br>当前位置: 首页 > 业务规文                                                                                                    | 52                                                                                                    |                         |
| 城市住房公积金管理中心<br>All Anargement Center<br>当時位置: 首页 > 业务授交<br>业务提交<br>业务提交<br>业务提交<br>単务提交                                                                                                    | 22                                                                                                    | See,<br>Made (V & 4-2)A |
| 城市住房公积金管理中心<br>scheng Honsing Fund Mangement Center<br>当時位置: 首页 > 业务提交                                                                                                    | 2017<br>定提交?<br>に<br>勝定<br>に<br>関連<br>に<br>関連<br>に<br>()<br>()<br>()<br>()<br>()<br>()<br>()<br>()<br>()<br>()<br>()<br>()<br>() |                         |
| 城市住房公积金管理中心<br>REW<br>Schere Housing Find Mangement Center<br>当時位置: 首页 > 业务提交<br>业务提交<br>业务提交<br>业务提交<br>本部<br>工会社<br>本部<br>工会社<br>本部<br>の<br>工会社<br>本部<br>の<br>本<br>本<br>本<br>本<br>本<br>本<br>本<br>本<br>本<br>本<br>本<br>本<br>本                                                                                                    | 200<br>度度?<br>原演<br>正补物年月 2023.08                                                                                                | Refl<br>Mit中位前中台A       |
| 城市住房公积金管理中心<br>Berners Housing Fund Mangement Center<br>当時位置: 首页 > 业务提交<br>业务提交查询区<br>业务提交查询区<br>业务提文数据列表<br>・<br>・<br>・<br>・<br>の 古刻 ・ 辺察 (1)<br>・<br>・<br>・<br>・<br>・<br>・<br>・<br>・<br>・<br>・<br>・<br>・<br>・                                                                                                    | 22<br>使建交?                                                                                                    |                         |
| は<br>南住房公积金管理中心<br>Achera Housing Fund Management Center<br>当時位置: 首页 > 业务提交<br>业务提交<br>业务提交<br>业务提文<br>工会部<br>・<br>本会部<br>・<br>・<br>・<br>・<br>・<br>・<br>・<br>・<br>・<br>・<br>・<br>・<br>・                                                                                                    | 2017<br>定提交?<br>正补徵年月 2023.08<br>近<br>(直載)                                                                                       |                         |
|                                                                                                    | 22<br>定提交?<br>正計審年月 2023.08<br>(直面)<br>単 用<br>単 用                                                                                | Ret State 4-2A          |
| は<br>中<br>は<br>中<br>は<br>中<br>は<br>中<br>は<br>中<br>は<br>中<br>は<br>中<br>は<br>中<br>は<br>か<br>は<br>か<br>ま<br>さ<br>ま<br>さ<br>ち<br>さ<br>さ<br>ち<br>で<br>し<br>ち<br>き<br>つ<br>ち<br>し<br>ち<br>き<br>つ<br>ち<br>し<br>ち<br>き<br>つ<br>ち<br>し<br>ち<br>う<br>こ<br>し<br>ち<br>う<br>こ<br>た<br>ち<br>う<br>こ<br>ち<br>ち<br>う<br>こ<br>ち<br>ち<br>う<br>こ<br>ち<br>ち<br>う<br>こ<br>ち<br>ち<br>う<br>こ<br>ち<br>ち<br>う<br>こ<br>ち<br>ち<br>う<br>こ<br>ち<br>ち<br>う<br>こ<br>ち<br>ち<br>う<br>こ<br>ち<br>ち<br>う<br>こ<br>ち<br>ち<br>う<br>こ<br>ち<br>ち<br>う<br>ち<br>う<br>ち<br>ち<br>う<br>ち<br>う<br>ち<br>ち<br>う<br>ち<br>ち<br>う<br>ち<br>う<br>ち<br>ち<br>う<br>ち<br>ち<br>う<br>ち<br>ち<br>う<br>ち<br>ち<br>う<br>ち<br>ち<br>う<br>ち<br>ち<br>う<br>ち<br>ち<br>う<br>ち<br>ち<br>う<br>ち<br>ち<br>う<br>ち<br>ち<br>ち<br>う<br>ち<br>ち<br>ち<br>う<br>ち<br>ち<br>ち<br>う<br>ち<br>ち<br>ち<br>ち<br>ち<br>ち<br>ち<br>ち<br>ち<br>ち<br>ち<br>ち<br>ち                                                                                                    | 2023.06<br>近日地名中国 2023.08<br>近日地名中国 2023.08<br>近日地名中国 2023.08                                                                    |                         |
| は時日店房公积金管理中心<br>schere Housing Fand Management Center<br>当時1位置: 首页 > 业分線次<br>ひの加速: 首页 > 业分線次<br>ひの加速: 首页 > 业分線次<br>ひの加速: 首页 > 血分解之<br>の加速: 「一」<br>の加速: 「一」<br>の | 224<br>定提交?<br>正补物年月 2023.08                                                                                                    | で<br>第115年位音中公A         |
| は市住房公积金管理中心<br>acters Housing Fund Mangement Center<br>当時位置: 首页 > 业务提文<br>ご 业务提文首切区<br>単発提文首切区<br>単発提文首切区<br>単発提文首切区<br>単発提文首切区<br>単発提文首切区<br>単発提文首切区<br>単発提文首切区<br>単発度文音切区<br>単発度文音切区<br>単発度文音切区<br>単発度文音切区<br>単発度文音切区<br>単発度文音切区<br>単発度文音切区<br>単発度文音切区<br>単発度文音切区<br>単発度文音切区<br>単発度文音切区<br>単発度文音切区<br>単発度文音切区<br>単発度文音切区<br>単発度文音切区<br>単発度文音の区<br>単発度文音の区<br>単発度文音の区<br>単発度文音の区<br>単発度文音の区<br>単発度文音の区<br>単発度文音の区<br>単発度文音の区<br>単発度文音の区<br>単発度文音の区<br>単発度文音の区<br>単発度文音の区<br>単発度文音の区<br>単発度文音の区<br>単発度文音の区<br>単発度文音の区<br>単発度文音の区<br>単発度文音の区<br>単発度文音の区<br>単発度文音の区<br>単発度文音の区<br>単発度文<br>単発度文音の区<br>単発度文音の区<br>単発度文音の区<br>単発度文音の区<br>単発度文<br>単発度文音の区<br>単発度文音の区<br>単発度文音の区<br>単発度文音の区<br>単発度文音の区<br>単発度文音の区<br>単発度文音の区<br>単発度文音の区<br>単発度文音の区<br>単一<br>単合の<br>単合の<br>単合の<br>単合の<br>単合の<br>単合の<br>単合の<br>単合の                                                                                                    | 進度交?<br>正計像年月 2023.08<br>(直面)<br>(1 面)<br>(1 面)<br>(1 面)                                                                         |                         |